# PocketBook

Obreen

# Návod k použití PocketBook Basic

## <u>Obsah</u>

| BEZPEČNOSTNÍ POKYNY           | 5    |  |
|-------------------------------|------|--|
| Podmínky pro skladování, přep | ravu |  |
| a použití                     | 5    |  |
| Údržba                        | 7    |  |
| Bezpečnost RF                 | 8    |  |
| Využití                       | 9    |  |
| VZHLED                        | 10   |  |
| Pohled zepředu                | 10   |  |
| Pohled z boku                 | 11   |  |
| TECHNICKÉ SPECIFIKACE         | 12   |  |
| ZÁKLADNÍ INFORMACE            | 13   |  |
| Nabíjení baterie              | 13   |  |
| Řízení spotřeby               | 14   |  |
| Načítání souborů              | 15   |  |

| Pohyb v nabídkách               | 16 |
|---------------------------------|----|
| Práce s klávesnicí na obrazovce | 17 |
| Instalace dalších slovníků      | 19 |
|                                 |    |
| HLAVNÍ NABÍDKA                  | 20 |
| Poslední události               | 22 |
| Knihovna                        | 22 |
| Poznámky                        | 25 |
| Aplikace                        | 26 |
| Kalkulačka                      | 26 |
| Kalendář a hodiny               | 26 |
| Šachy                           | 27 |
| Slovník                         | 27 |
| Klondike                        | 28 |
| Fotografie                      | 28 |
| Had                             | 28 |
| Sudoku                          | 28 |
| Stavový řádek                   | 29 |
|                                 |    |

| ČTENÍ KNIH            |    |
|-----------------------|----|
| Otáčení stránek       | 31 |
| Další odkazy          | 31 |
| Změna velikosti písma | 31 |
| Nabídka Čtení         | 32 |
| Obsah                 | 32 |
| Přejít na stránku     | 34 |
| Hledat                | 35 |
| Záložky               | 36 |
| Nastavení             | 36 |
| Režim                 | 37 |
| Slovník               | 39 |
| Otočit                | 39 |
| Vytváření poznámek    | 39 |
| Zavření knihy         | 40 |
| NASTAVENÍ             | 41 |
| O zařízení            | 41 |
| Jazyk                 | 42 |
| Klávesnice            | 42 |

| Vzhled                     | 42 |
|----------------------------|----|
| Mapování kláves            | 43 |
| Hodiny                     | 43 |
| Otevřít při spuštění       | 44 |
| Režim USB                  | 44 |
| Údržba                     | 44 |
| AKTUALIZACE FIRMWARU       | 46 |
| ŘEŠENÍ POTÍŽÍ              | 49 |
| ZÁKAZNICKÁ PODPORA         | 51 |
| PLNĚNÍ MEZINÁRODNÍCH NOREM |    |

Před zahájením práce s tímto zařízením si pozorně přečtěte tuto kapitolu. Dodržování těchto pokynů vám pomůže zajistit vaši bezpečnost a prodlouží životnost zařízení.

### Podmínky pro skladování, přepravu a použití

Provozní teplota zařízení se pohybuje v rozmezí 0 až 40°C, proto zařízení nevystavujte nadměrně vysokým nebo nízkým teplotám. Nikdy neponechávejte kabely v blízkosti zdrojů tepla. Pokud jsou kabely nebo jejich izolace zahřívány, mohou se zdeformovat nebo poškodit, což může vést k požáru nebo k úrazu elektrickým proudem.

Pokuste se vyvarovat následujícím vlivům:

- přímé sluneční světlo
- přímé působení plamene nebo kouře (cigarety, za-

palovač, otevřený oheň apod.)

 vystavení tekutinám nebo vlhkosti (zařízení nepoužívejte v dešti, na ulici při zvýšené vlhkosti vzduchu, v blízkosti vodních děl apod.)

• průnik kapalin nebo vlhkosti

 vystavení silným elektromagnetickým polím, elektrostatickým výbojům a umělým zdrojům UV elektromagnetického záření

 zvýšenému mechanickému tlaku na displej, konektory a klávesy zařízení.

Nenechávejte zařízení dlouhou dobu v nedostatečně větraném prostředí, například v automobilu nebo v těsně uzavřených krabicích/balících.

Dbejte, aby zařízení neupadlo na zem, ani se je nesnažte ohýbat. Chraňte displej před objekty, které by jej mohly poškrábat nebo poškodit. Pro zajištění adekvátní ochrany displeje doporučujeme zařízení ukládat do ochranného a/ nebo pevného obalu. Uchovávejte mimo dosah dětí.

### Údržba

Čtečku knih nerozebírejte ani neupravujte.

Zařízení nepoužívejte s poškozenou baterii, nabíječkou (rozbitý kryt, špatné kontakty, rozbitý přívodní kabel) nebo SD kartou. Je-li baterie poškozena (prasklý kryt, únik elektrolytu, změna tvaru atd.), je třeba ji nechat u autorizovaného personálu vyměnit. Použití podomácku vyrobených nebo upravených baterií může způsobit výbuch a/nebo poškodit zařízení.

K čištění displeje/tělesa přístroje nepoužívejte organická ani anorganická rozpouštědla (např. benzoyl). Pro odstranění prachu z povrchu zařízení používejte měkký hadřík. Nečistoty lze odstranit pomocí několika kapek destilované vody.

V případě vady displeje se za přijatelný počet považuje až pět vadných pixelů, což nepředstavuje vadu podléhající záruce. Před koncem záruční doby výrobku kontaktujte nejbližší autorizovaný servis zařízení pro zajištění dodržování bezpečnosti.

Podrobné informace o servisních centrech ve vaší oblasti naleznete na oficiálních internetových stránkách společnosti PocketBook International: http://www.pocketbook-int.com.

### Bezpečnost RF

Zařízení přijímá a vysílá rádiové frekvence a může rušit rádiovou komunikaci a další elektronická zařízení. Pokud používáte osobní zdravotnická zařízení (např. kardiostimulátor nebo naslouchátko), kontaktujte svého lékaře nebo výrobce za účelem zjištění, zda jsou tato zdravotnická zařízení proti externím RF zařízením chráněna.

Bezdrátovou komunikaci nepoužívejte v místech, kde je to zakázáno, např. na palubě letadla a v nemocnicích – mohla by narušovat leteckou avioniku nebo lékařské přístroje.

### Vvužití

Nesprávná likvidace tohoto zařízení může mít nepříznivé účinky na životní prostředí a obecné zdraví. Pro zabránění takovým následkům dodržujte specifické požadavky na likvidaci tohoto zařízení. Recyklace těchto materiálů pomáhá zachovat přírodní zdroje. Pro další informace o recyklaci kontaktujte místní obecní úřad, místní firmu pro sběr domácího odpadu, prodejnu, kde jste zařízení zakoupili, nebo autorizované servisní středisko.

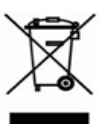

Likvidace elektrických a elektronických komponentů (směrnice se vztahuje na země EU a na další evropské země, kde existují samostatné likvidační systémy). V jiných zemích likvidujte baterie v souladu s místními zákony.

Baterie nelikvidujte spalováním, předejdete tak nebezpečí výbuchu!

## **Vzhled**

### POHLED ZEPŘEDU

 Zpět – v režimu čtení obrací stránky zpět; v režimu pohybu v nabídkách – návrat do předchozí nabídky nebo stránky v seznamu

- 2. Vlevo
- 3. Dolù
- 4. Nahoru
- 5. Vpravo

 Vpřed – obrací stránky dopředu

7. OK - krátkým stiskem

otevřete některý prvek (např. knihu nebo položku nabídky), trvalým stiskem – otevřete místní nabídku položky (je-li k dispozici)

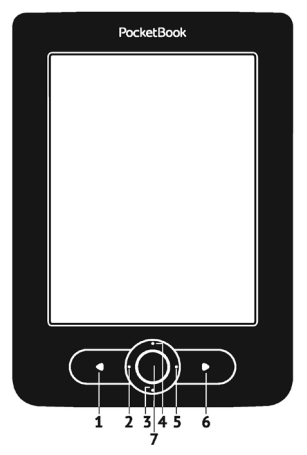

### POHLED Z BOKU

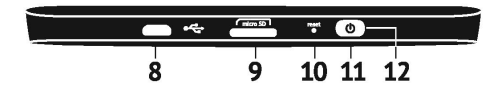

 Micro-USB port – pro připojení k počítači nebo k nabíječce (nabíječka může být volitelná)

 Zdířka pro kartu MicroSD – pro externí paměťovou kartu (karta Micro SD může být volitelná)

10. Reset - restartuje zařízení

 Tlačítko On/Off (napájecí) – trvalým stiskem se zařízení zapne/vypne, krátký stisk – zámek klávesnice.

 Kontrolka LED – zelené světlo – zařízení je v provozu (načítají se stránky). Indikátor je během nabíjení baterie zapnutý, a pokud je baterie plně nabitá, kontrolka zhasne

> **POZNÁMKA:** Mapování kláves lze nakonfigurovat v nastavení *Nastavení Mapování kláves*. Mapování kláves pro pohyb v nabídkách a obracení stránek závisí na orientaci displeje.

## Technické specifikace

| Displej         | 6" E Ink® Vizplex 600×800,<br>166 dpi, B&W                                                                                                  |
|-----------------|----------------------------------------------------------------------------------------------------|
| CPU             | 800 MHz                                                                                                    |
| Paměť RAM       | 128MB                                                                                                    |
| Skladování      | 2GB *                                                                                                    |
| Operační systém | Linux®                                                                                                    |
| Komunikace      | USB 2,0                                                                                                    |
| Paměťový slot   | MicroSD/SDHC (až 32 GB)                                                                                                    |
| Baterie         | Li-Polymer, 3.7 V, 1000 mAh **                                                                                                    |
| Formáty knih    | PDF, EPUB (včetně chráněné technologie<br>správy digitálních práv (DRM); TXT, FB2,<br>FB2.zip, RTF, HTML, CHM, DJVU, DOC,<br>DOCX, RTF, TCR |
| Formáty obrázků | JPEG, BMP, PNG, TIFF                                                                                                    |
| Rozměry         | 122,6 × 176,38 × 9,7 mm                                                                                                    |
| Hmotnost        | 180 g                                                                                                    |

\* Skutečná velikost dostupné vnitřní paměti se může lišit v závislosti na softwarové konfiguraci přístroje.

\*\* Životnost baterie a výše uvedené hodnoty se mohou lišit v závislosti na režimu použití, konektivitě a nastavení. V této kapitole se naučíte zařízení připravovat k činnosti a dozvíte se o jeho hlavních ovládacích funkcích.

### NABÍJENÍ BATERIE

Pro prodloužení životnosti baterie je doporučeno zařízení poprvé nabíjet ve vypnutém stavu po dobu 8 až 12 hodin. Baterii lze nabíjet z počítače pomocí USB kabelu nebo z elektrické sítě pomocí nabíječky (volitelná).

Při prvním nabíjení baterie proveďte následující kroky:

 Zařízení připojte USB kabelem k počítači nebo k nabíječce. Ihned po začátku nabíjení začne blikat indikátor

• Je-li baterie zcela nabitá, indikátor zhasne. Nyní můžete zařízení odpojit a zapnout je k prvnímu použití.

Je-li zařízení při připojení kabelu k počítači zapnuté, zobrazí se dialogové okno s výzvou pro výběr akce – *Připojení*  k PC nebo Nabíjení. Nabíjení se spustí, jen pokud je zvolen příslušný režim.

## ŘÍZENÍ SPOTŘEBY

Pro zapnutí zařízení stiskněte a po dobu několika sekund přidržte tlačítko **On/Off** (Zap/Vyp), dokud se neobjeví logo spouštění. Je-li zařízení připraveno k provozu, obraz se v závislosti na nastavení změní na hlavní nabídku nebo na poslední otevřenou knihu (*Nastavení > Při spuštění, otevřít*).

Pro vypnutí zařízení dlouze stiskněte tlačítko **On/Off**, dokud se zařízení nevypne. Pokud stisknete tlačítko napájení krátce, klávesnice zařízení se uzamkne a uprostřed displeje se objeví symbol klíče. Klávesnici lze odemknout dalším stiskem tlačítka **On/Off**.

Kromě toho můžete nastavit automatické blokování kláves nebo vypnutí zařízení: přejděte na položky *Nastavení*  > Hodiny > Uzamknout klávesnici po nebo Vypnout po a nastavit dobu nečinnosti, která uplyne před uzamčením klávesnice nebo vypnutí zařízení.

V případě, že vaše zařízení "zatuhne" (nereaguje na stisk kláves a po dobu 2–3 minut neprovede žádnou akci), můžete jej pomocí drobného předmětu (např. narovnanou svorkou) restartovat stiskem tlačítka **Reset** na bočním panelu).

**POZOR!** Ke stisku tlačítka **Reset** nepoužívejte ostré předměty, např. jehly, abyste nepoškodili kryt zařízení! Tuto funkci nepoužívejte často, její použití má vliv na elektronické součásti zařízení.

## NAČÍTÁNÍ SOUBORŮ

Zařízení připojte k počítači pomocí kabelu micro-USB.

POZNÁMKA: zařízení by mělo při přenosu souborů zůstat zapnuté.

Zobrazí se výzva k výběru režimu USB: Buď PC Link, anebo Nabíjení. Zvolte položku PC Link. Operační systém počítače rozpozná úložiště zařízení jako vyměnitelný disk (pokud je nainstalována SD karta, tak jako dva). Nyní můžete kopírovat soubory do zařízení nebo na SD kartu prostřednictvím průzkumníka nebo jiného správce souborů.

> **POZOR!** Po kopírování souborů předtím, než odpojíte kabel, zařízení bezpečně odeberte!

### POHYB V NABÍDKÁCH

Pro volbu požadovaných položek (např. knihy nebo položek nabídky) používejte navigační tlačítka **Nahoru, Dolů, Vlevo, Vpravo**.

**POZOR!** Pokud změníte orientaci obrazovky, podle toho, na jakou stranu jste orientaci změnili, se odpovídajícím způsobem změní i mapování navigačních kláves a kláves pro obracení.

Pro otevření vybrané položky krátce stiskněte tlačítko **OK**. Trvalým stiskem tlačítka **OK** otevřete místní nabídku položky, složky nebo aplikace (je-li dostupná). Jestliže některé z položek nabídky obsahuje několik úrovní, můžete jimi procházet pomocí tlačítek **Doleva/Doprava**.

Tlačítka pro obracení stránek **Zpět/Vpřed** se používají k obracení stránek. Trvalým stiskem tlačítka **Zpět/Vpřed** listujete v seznamech a knihách po 10 stránkách najednou. Krátkým a opakovaným stiskem tlačítka **Zpět** se vrátíte k předchozí nabídce (nebo ke stránce seznamu), zavřete aplikaci, místní nabídku a knihovnu (jste-li na první stránce).

V nabídce Nastavení > Mapování kláves si také můžete nastavit vlastní mapování kláves.

### PRÁCE S KLÁVESNICÍ NA OBRAZOVCE

Klávesnice na obrazovce se zobrazí tehdy, kdy je nutné zadat nějaké textové informace, například dotaz pro vyhledávání. Pro pohyb na klávesnici použijte navigační klávesy a tlačítko **OK**. Pro urychlení operací klávesnice jsou všechny symboly rozděleny do pěti zón. Prvním stiskem navigační klávesy přesune kurzor do středu zvolené zóny, a potom můžete v této zóně vybrat požadovaný symbol. Stiskem tlačítka **OK** zadejte vybraný symbol.

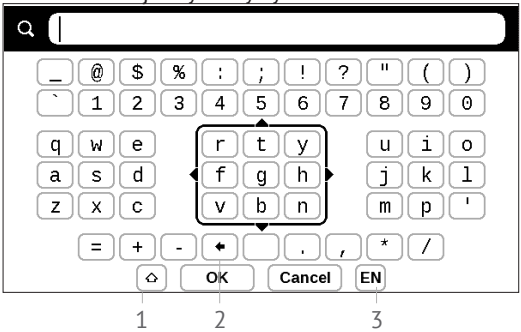

- 1. Změna velikosti textu
- 2. Vymazat naposledy zadaný znak

 Změnit jazyk zadávání. Chcete-li přidat jazyk (až 3 rozvržení) k rozvržení klávesnice na obrazovce, přejděte na položky Nastavení > Klávesnice.

## INSTALACE DALŠÍCH SLOVNÍKŮ

K dispozici je možnost nainstalovat další slovníky (k zakoupení v <u>Obreey Store (https://store.obreey.com)</u>.

 Do vnitřní paměti zařízení zkopírujte soubor s příponou .pbi

- 2. Odpojte zařízení od PC
- 3. Načtený soubor se objeví v nabídce Poslední události

4. Na zkopírovaném souboru rozšíření stiskněte tlačítko **OK** a ten se spustí jako aplikace.

5. Potvrďte navrhovanou instalaci.

## V TÉTO KAPITOLE...

se seznámíte se základními prvky uživatelského rozhraní zařízení. Po zapnutí zařízení se na obrazovce zobrazí Hlavní nabídka (pokud byla v nabídce *Nastavení > Otevřít při spuštění* nastavena odpovídající volba). Pro návrat do hlavní nabídky z jakékoli aplikace stiskněte klávesu **Zpět**.

Hlavní nabídka se skládá z části *Poslední události* a z panelu aplikací.

#### Hlavní nabídka

#### Poslední události – seznam naposledy otevřených a stažených knih

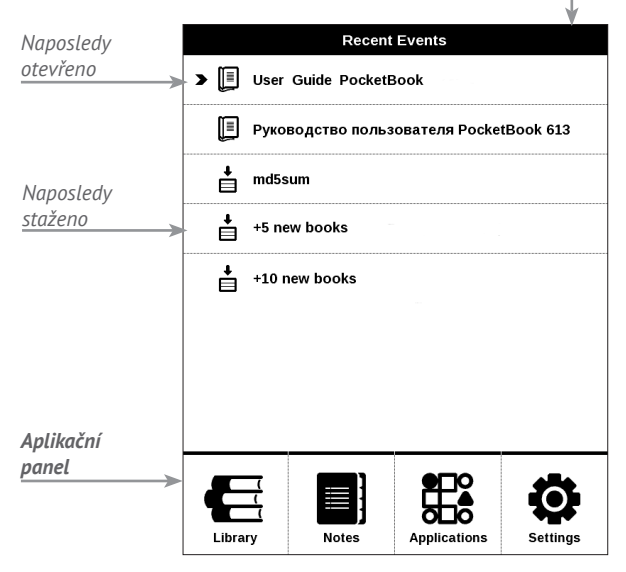

## POSLEDNÍ UDÁLOSTI

V této části se zobrazují poslední úkony provedené na zařízení, zejména poslední otevřené a naposledy načtené knihy.

Pokud stisknete **OK** na názvu naposledy otevřené knihy, otevře se na stránce, na níž jste předtím se čtením skončili.

Po stisku **OK** na zprávě o nedávno přidaných knihách, otevře se *Knihovna* se seznamem přidaných knih. Knihy budou seřazeny podle data vytvoření.

## Екліночла

Knihovna je správcem souborů elektronických knih. Pro otevření knihy stiskněte na jejím názvu tlačítko **OK**. Nabídka knihovny umožňuje filtrovat, seskupovat, řadit, měnit vzhled této části a provádět vyhledávání.

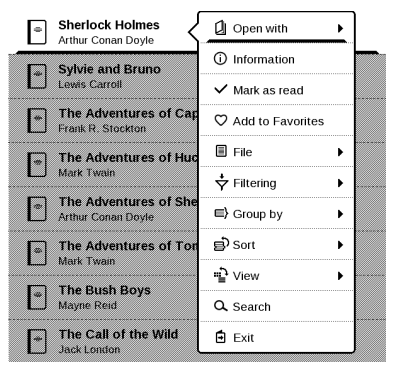

Místní nabídka, vyvolaná trvalým stiskem tlačítka **OK**, umožňuje provádět následující operace:

Otevřít (pokud lze položku otevřít jiným programem čtečky – Otevřít pomocí...)

Soubor – práce se soubory

- Přejmenovat
- Přesunout do složky
- Odstranit

Přidat/odebrat z oblíbených položek Označit jako přečtené/nepřečtené Informace – stručné informace o knize nebo složce. Filtr

 Všechny knihy – jsou zobrazeny všechny knihy z vybraného úložiště

 Nyní čtená – knihy byly otevřeny a byla z nich přečtena více než jedna stránka

• Oblíbené.

Seskupit podle – v závislosti na zvoleném řazení jsou jako názvy složek zobrazeny následující parametry:

- Složka skutečný název složky
- Autor v horní části displeje se zobrazí abeceda
- Série
- Žánr
- Formát
- Datum vytvoření.

*Seřadit* – provádí se podle následujících parametrů:

- Názvy souborů
- Tituly knih
- Naposledy otevřeno
- Datum vytvoření
- Série

• Autor.

Zobrazit – seznam knih má tři režimy zobrazení:

 Jednoduchý – v tomto režimu se zobrazí následující informace: kona složky nebo formátu souboru; titul knihy a jméno autora (pokud je známo); umístění ikony (pokud je soubor umístěn na paměťové kartě); procento čtení.

Vyhledat – umožňuje rychlé vyhledávání knih podle názvu nebo autora.

Odejít – pro odchod z knihovny.

## POZNÁMKY

V této části můžete zobrazit poznámky, které jste si udělali během čtení. Po volbě knihy, v níž jste si udělali poznámku, se zobrazí obsah knihy se všemi poznámkami. Vyberte některou poznámku, a čtecí aplikace otevře knihu na místě, kde byla provedena poznámka. Poznámky jsou ukládány ve složce \system\config\Active Contents\ vnitřní paměti zařízení.

## APLIKACE

Tato sekce obsahuje hry a další software. Pro ukončení aplikace stiskněte klávesu **Zpět**.

#### Kalkulačka

Vědecká kalkulačka podporuje širokou škálu matematických operací, jako jsou různé číselné systémy, trigonometrické funkce, logaritmy, mocniny a logické operace.

#### Kalendář a hodiny

Otevírá aktuální měsíční kalendář a hodiny. Navigační tlačítka **()** umožňují kalendářem listovat. Tlačítkem **s**e vrátíte do aktuálního měsíce. O nastavení data a času si přečtěte v kapitole *Nastavení* uživatelské příručky.

## Šachy

Můžete hrát proti svému příteli nebo proti zařízení. Pokud hrajete proti zařízení, můžete si vybrat mezi 10 úrovněmi obtížnosti. Pro pohyb kurzoru po hrací desce použijte navigační klávesy, klávesu **OK** pak pro zvednutí a položení figurky.

#### Slovník

Po spuštění této aplikace se zobrazí klávesnice na obrazovce. Zadejte slovo, které chcete najít, a aplikace ve slovníku najde jeho heslo. Pro změnu slovníků stiskněte tlačítko **Vpřed**, ze seznamu vyberte slovník, který potřebujete, a stiskněte tlačítko **OK**.

Po ukončení klávesnice na obrazovce (stiskem kláves *OK* nebo *Cancel*), lze zobrazit jednotlivé stránky slovníku. Pro listování použijte **levou a pravou** klávesu. Pro opětovné vyvolání klávesnice na obrazovce stiskněte tlačítko **OK**. Pro ukončení slovníku stiskněte tlačítko **Zpět**.

### Klondike

Klasický solitaire.

#### Fotografie

Tato sekce se otevírá v režimu zobrazení fotografií (všechny fotografie musí být staženy do složky *Fotografie*). Můžete si prohlížet obrázky ve formátech JPG, BMP, PNG a TIFF.

#### Had

Hra. Pomocí navigačních kláves se pohybujte jako had a sbírejte brouky. Dávejte pozor na zdi a na dalšího hada!

#### Sudoku

Oblíbený japonský hlavolam. Po stisku tlačítka **OK** na prázdném poli se zobrazí okno výběru. Můžete vybrat číslici, o které si myslíte, že by měla být v buňce nebo v sérii – číslice mohou zůstat v buňce.

## STAVOVÝ ŘÁDEK

Stavový řádek je umístěn ve spodní části obrazovky a zobrazuje následující informace o službě:

- Datum a čas
- Nabíjení baterie.

V režimu čtení se zobrazuje také číslo aktuální stránky a celkový počet stránek.

## Čtení knih

V této kapitole se naučíte, jak číst e-knihy a konfigurovat software pro čtení pro co nejpohodlnější čtení.

Zařízení podporuje následující formáty knih: PDF, EPUB (včetně ochrany DRM); FB2, FB2.zip, TXT, RTF, HTML, CHM, DJVU, DOC, DOCX, TCR.

Pro otevření knihy klikněte v sekci *Poslední události* nebo *Knihovna* na tlačítko **OK** na jejím názvu. Pokud jste knihu otevřeli již předtím, bude otevřená na stránce, na které jste ukončili čtení.

U některých formátů knih (např. FB2 nebo ePub) bude kniha po otevření čtecí aplikace počítat stránky – tato činnost je indikována znakem '…' místo počtu stránek ve stavovém řádku. Během kalkulace stránek nebudou k dispozici některé funkce.

## OTÁČENÍ STRÁNEK

Pro obracení stránek použijte klávesy **Zpět/Vpřed** nebo **Vlevo/vpravo**. Trvalým stiskem tlačítka **Zpět/Vpřed** se obrací 10 stránek najednou.

### DALŠÍ ODKAZY

Pokud stránka obsahuje křížové odkazy nebo poznámky pod čarou, můžete do režimu odkazů vstoupit trvalým stiskem tlačítka **OK** (v opačném případě obdržíte zprávu s informací, že stránka neobsahuje žádné odkazy, na které je možno přejít). Zobrazí se kurzor a vy budete moci odkaz vybrat pomocí kláves **Dolů/Nahoru** a přejít na něj následným stiskem tlačítka **OK**.

### ZMĚNA VELIKOSTI PÍSMA

U knih s formátovaným textem (ePub, FB2 atd., s výjimkou PDF a DjVu) můžete velikost písma měnit tlačítky **Nahoru/** 

**Dolů**. Pokud zvolíte největší nebo nejmenší, text se zobrazí nejmenším/největším písmem.

## NABÍDKA ČTENÍ

Pro přístup k nabídce čtecí aplikace stiskněte tlačítko **OK**.

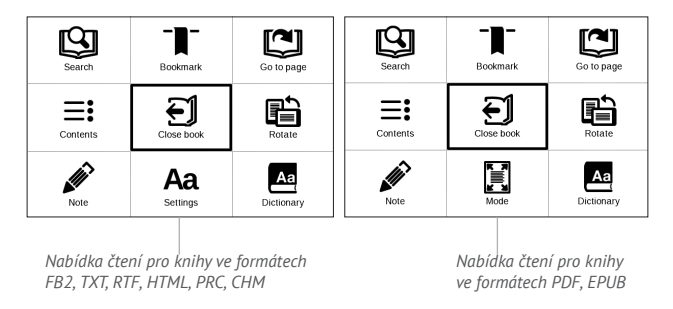

## **≡:** Obsah

Otevře strukturovaný obsah knihy, je-li její součástí, jinak obdržíte zprávu o tom, že obsah chybí. Aktivní obsah zobrazí obsah, záložky a poznámky, které jste si při čtení udělali. Má-li obsah více než jednu úroveň, zápisy vyšší úrovně budou označeny znaménkem "+". Rozbalené položky se zobrazují se znaménkem "–". Tlačítky **Vlevo/vpravo** se sbalují/rozbalují vybrané větve pododdílů.

Pro pohyb v obsahu používejte navigační klávesy, tlačítko **OK** pro otevření vybrané kapitoly knihy, trvalý stisk tlačítka **OK** pro otevření místní nabídky.

Pomocí této nabídky můžete otevřít položku obsahu, upravovat nebo mazat poznámky (textové i grafické) a záložky, rozbalit/sbalit vybrané větve pododdílů. V části *Nastavení* místní nabídky můžete nakonfigurovat, které prvky chcete zobrazit:

- Obsah
- Poznámky
- Záložky.

## Přejít na stránku

Pro výběr stránky přesuňte posuvník tlačítky **Vlevo/vpra**vo doleva nebo doprava. Pro přechod na vybranou stránku stiskněte tlačítko **OK**. Pokud chcete otevřít konkrétní stránku, stiskněte *Zadat číslo stránky* a po zadání čísla konkrétní stránky prostřednictvím klávesnice na obrazovce stiskněte tlačítko *OK*. Po nastavení posuvníku nebo zadání čísla stránky se v pozadí otevře náhled stránky. Pokud z nabídky odejdete stiskem klávesy **Zpět**, zůstanete na stránce, na níž jste byli předtím.

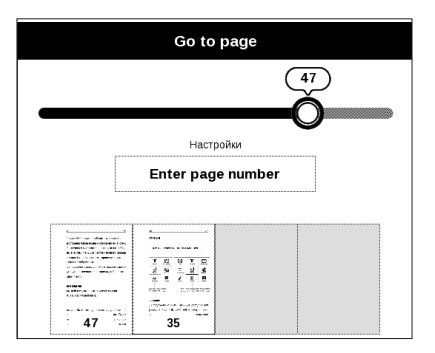

Pod posuvníkem se zobrazí název kapitoly.

POZNÁMKA: Na posuvníku jsou označeny pouze kapitoly nejvyšší úrovně

V sekci Naposledy otevřené jsou zobrazeny náhledy posledních čtyřech otevřených stránek.

## 🕒 Hledat

Režim vyhledávání funguje jen v knihách obsahujících textovou vrstvu. Při vyhledávání textu v knize je zapotřebí příslušný text zadat pomocí klávesnice na obrazovce. Nalezený text bude zvýrazněn, a mezi nalezenými výskyty lze přepínat pomocí navigačních kláves **Vlevo/vpravo**. Pro ukončení režimu vyhledávání stiskněte tlačítko **OK**.

**POZNÁMKA:** Režim vyhledávání není k dispozici pro knihy ve formátu DJVU.

## - Záložky

Přidá aktuální stránku do záložek. Po přidání stránky do záložek se v pravém horním rohu zobrazí záložka.

Všechny záložky se zobrazí v obsahu. Pro odstranění záložky znovu zvolte odpovídající položku nabídky.

POZNÁMKA: Záložky nejsou k dispozici pro knihy ve formátu DjVu

## Aa <sub>Nastavení</sub>

Pro knihy ve formátu FB2, TXT, RTF, HTML, PRC a CHM můžete zvolit

takové nastavení čtení, které vám vyhovuje nejlépe: písmo, velikost písma (velikost písma můžete nastavit pomocí navigačních kláves **Nahoru/Dolů**), řádkování, šířku okrajů stránek nebo kódování (pro knihy ve formátu TXT a HTML). Knihy ve formátu FB2 knihy mají dva režimy obnovení: *Nejvyšší kvalita* (výchozí) nebo *Vysoká rychlost*. Můžete zvolit směr textu zleva doprava (ve výchozím nastavení) nebo zprava doleva (např. pro arabské nebo hebrejské texty).

## 🗄 Režim

Knihy ve formátu PDF a DjVu mají v nabídce místo položky Nastavení položku Režim. Režim prohlížení vyberte pomocí kláves **Vlevo/vpravo**. K dispozici jsou následující režimy:

 Oříznutí okrajů – umožňuje zmenšit šířku nebo výšku okrajů. Pomocí joysticku definujte okraj, který chcete oříznout, a stiskněte tlačítko **OK.** Pomocí joysticku přesunujte tlačítka se šipkami tak, abyste nastavili šířku a výšku okrajů. Po výběru oblasti k oříznutí zvolte možnost Přijmout. Poté definujte nastavení oříznutí: celý dokument, liché stránky, sudé stránky nebo pouze aktuální stránka. Svou volbu potvrďte kliknutím na položku Přijmout.

 Přizpůsobit na šířku – změna velikosti stránky na šířku obrazovky

• Celá stránka – změna velikosti jedné stránky

 Sloupce – pro čtení knih s textem rozděleným do sloupců. Pro pohyb na stránce použijte navigační klávesy.
Stránka bude otočena po dosažení spodního okraje listu

 Znovu naformátovat – v tomto režimu je text naformátován pro zobrazení na celou stránku. Velikost písma můžete změnit klávesami Nahoru a Dolů. V tomto režimu se nemusí zobrazit některé obrázky a tabulky. Režim opětovného formátování je podporován jen u knih ve formátu PDF.

Pro přiblížení části stránky můžete použít režim *Přiblížit* -/+. Na displeji se pohybujte trvalým stiskem kláves Vlevo, Vpravo, Nahoru a Dolů. Režim *Přiblížit -/*+ je režimem dočasným, do výchozího nebo naposledy definovaného režimu se můžete vrátit stiskem kláves **Vlevo**, **Vpravo** a **Vpřed**.

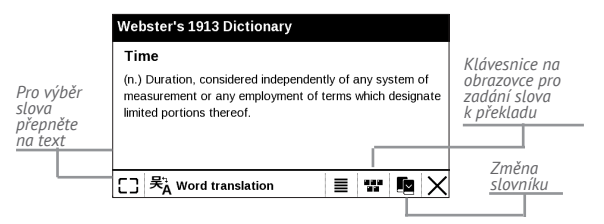

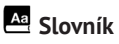

Překlad jednoho slova. Ve výchozím nastavení kurzor slovo k překladu zvýrazní a slovník překlad vyhledá automaticky. Stiskem tlačítka **OK** přepnete na panel nástrojů.

## 🖻 Otočit

Upraví orientaci displeje: tu nejvýhodnější vyberte navigačními klávesami.

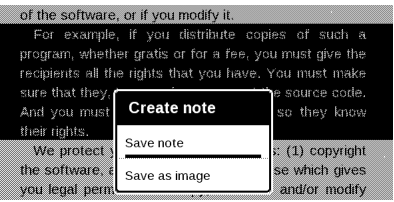

## Vytváření poznámek

Do režimu poznámek můžete vstoupit trvalým stiskem klávesy **Dolů** nebo stiskem odpovídající možnosti nabídky. V horní části displeje se zobrazí samostatná oblast. Pomocí tlačítek **Nahoru** a **Dolů** zvolte místo, kde bude vaše poznámka začínat, a pro nastavení horního okraje poznámky stiskněte **OK**. Pro zvýraznění části textu použijte navigační klávesy a stiskem tlačítka **OK** nastavte spodní okraj poznámky. Nabídka, která se objeví, vám nabídne uložení vybrané části jako obrázek nebo text (je-li k dispozici) nebo zrušení vytváření poznámky.

Poznámky můžete procházet volbou části *Poznámky* v hlavní nabídce. Stiskem tlačítka **OK** na poznámce můžete přepnout na úvodní stránku, na níž byla vytvořena.

## 🗐 zavření knihy

Pro zavření knihy vyberte odpovídající položku nabídky čtení.

## <u>Nastavení</u>

V této kapitole se naučíte, jak vlastnosti rozhraní a softwaru zařízení nakonfigurovat pro nejpohodlnější použití. Pro konfiguraci zařízení zvolte v Hlavní nabídce položku *Nastavení*. Veškeré změny budou provedeny po odchodu z této části.

Pokud při novém nastavení narazíte na jakékoli problémy, budete moci zařízení spustit v nouzovém režimu s továrním nastavením. Pro spuštění v nouzovém režimu během spouštění zařízení stiskněte a přidržte tlačítko **Zpět**.

#### O zařízení

Zobrazí se následující informace o zařízení: model, sériové číslo, verze softwaru, velikost RAM, parametry E-ink, velikost celkové a volné paměti interního úložiště a na SD kartě.

Po stisku tlačítka Více... se zobrazí informace o softwaru.

### Jazyk

Vyberte jazyk rozhraní zařízení.

#### Klávesnice

V této části můžete přidat až 3 rozvržení klávesnice.

#### Vzhled

Zde můžete zvolit parametry vzhledu:

 Téma – je nastaveno ve výchozím nastavení. Chcete-li použít jiné téma, stáhněte si některý soubor ve formátu .pbt do složky system/themes

 Logo při spouštění – obrázek, který se zobrazí během spouštění zařízení. Loga jsou uložena ve složce system/logo interního úložiště, kam můžete zkopírovat obrázek (.bmp, 256 barev), který chcete při spouštění zobrazit

 Logo při vypnutí – obrázek bude zobrazen při vypínání zařízení

 Aktualizace celé stránky – zvolte počet otočených stránek před úplnou aktualizací displeje. Vždy poskytuje nejvyšší kvalitu, ale spotřebovává nejvíce energie. Menší frekvence může způsobit, že na obrazovce zůstanou některé artefakty z předchozích stránek

 LED indikace – indikaci LED diodami můžete zakázat volbou možnosti vypnout v této části.

### Mapování kláves

V této části si můžete změnit mapování hardwarových kláves. Pro změnu akce klávesy ji vyberte ze seznamu, stiskněte **OK** a vyberte akci ze seznamu.

#### Hodiny

V této sekci můžete nastavit datum, čas, časové pásmo a formát hodin. Aktualizovat hodiny určuje, jak často budou během čtení aktualizovány hodiny ve stavovém řádku: při otočení stránky, pořád nebo zakázat úplně. Můžete také nastavit dobu nečinnosti před uzamčením zařízení a automatickým vypnutím.

### Otevřít při spuštění

Zde můžete nastavit otevření buďto naposledy otevřené knihy, nebo hlavní nabídky.

### Režim USB

V této části můžete nastavit parametry, potřebné pro USB připojení. *Režim USB* definuje, jak zařízení ve výchozím nastavení na připojení USB reaguje: Připojit k PC, nabíjení nebo dotázat se uživatele.

### Údržba

Tato část vám umožňuje nastavit systémové parametry.

 Aktualizovat software – zařízení bude vyhledávat aktualizace v následujícím pořadí: vnitřní úložiště a karta microSD (je-li nainstalována).

 Konfigurace slovníků – v této části můžete zrušit označení slovníků, které nechcete v seznamu zobrazovat při překladu nebo v aplikaci Slovník

Formátovat interní paměť – tato akce vymaže všechna data kromě systémových souborů.

**POZOR!** Pokud potřebujete vymazat všechna data v zařízení, použijte pouze tuto funkci a nepokoušejte vnitřní paměť zařízení formátovat prostřednictvím PC.

 Formátovat SD-kartu – tato akce vymaže všechna data na externí kartě microSD

 Zálohování konfigurace na SD – tato akce vytvoří záložní složku na externí kartě microSD a nastavení systému do ní uloží. Budete vyzváni k zadání názvu souboru prostřednictvím klávesnice na obrazovce

 Obnovit konfiguraci – pro obnovu ze seznamu vyberte konfigurační soubor

 Tovární nastavení – stav zařízení se vrátí do výchozího továrního nastavení, takže dojde k vymazání uživatelských nastavení. Ostatní data (např. knihy, fotografie) ztracena nebudou

 Odstranit autorizaci ADE – po deautorizaci AVE (Adobe Digital Editions) nebudou dostupné vaše dokumenty s ochranou DRM. **UPOZORNĚNÍ!** Aktualizace firmwaru je zodpovědnou operací, během níž se změní správa softwaru zařízení. V případě nesprávného provádění nebo zásahu může být program poškozen a bude vyžadovat opravu v centru služeb. Při provedení upgradu postupujte podle níže uvedených pokynů.

Pro aktualizaci softwaru zařízení proveďte následující operace:

V počítači otevřete stránku <u>www.pocketbook-int.com</u>.
Vyberte svou zemi.

Klepněte na tlačítko *Podpora* v horní nabídce.
Zvolte model hardwaru svého zařízení

3. Stáhněte Firmware do svého PC

 Rozbalte obsah archivu, soubor SWUPDATE.BIN a zkopírujte jej do kořenové složky MicroSD karty interního úložného zařízení

Ve svém zařízení zvolte položky Nastavení
Údržba > Aktualizovat software

6. Postupujte podle pokynů na obrazovce

 Počkejte, až se na obrazovce zobrazí zpráva: Připojte napájecí kabel a potom k zařízení připojte kabel USB Počkejte, dokud se na obrazovce neobjeví pokyn Stiskněte centrální klávesu...

> **POZNÁMKA:** Je-li soubor s firmwarem umístěn v kořenové složce zařízení, bude mít během procesu aktualizace vyšší prioritu než soubor uložený na paměťové SD kartě.

Pokud již firmware je ve vnitřní paměti zařízení nebo na SD kartě, software lze také aktualizovat během spouštění zařízení. Během spouštění současně stiskněte a přidržte tlačítka **Zpět** a **Vpřed**, dokud se na obrazovce nezobrazí zpráva Aktualizace firmwaru...

Zařízení zkontroluje dostupné zdroje aktualizace v následujícím pořadí: vnitřní paměť a karta microSD.

> POZNÁMKA: Svou verzi firmwaru můžete zkontrolovat v nabídce Hlavní nabídka > Konfigurace > O zařízení

### Řešení potíží

| Chybové hlášení                                                 | Důvod                                                                                                    | Způsob opravy                                                                                                    |
|-----------------------------------------------------------------|----------------------------------------------------------------------------------------------------|----------------------------------------------------------------------------------------------------|
| Nebyl nalezen žádný<br>obraz aktualizace                        | Na kartě microSD ne-<br>byl soubor SWUPDATE.<br>BIN nalezen. Ujistěte<br>se, zda se soubor<br>nachází v kořenové<br>složce karty. | Zkuste kartu Micro<br>SD naformátovat<br>(před formátováním<br>vytvořte záložní kopie<br>celého jejiho obsahu)<br>a soubor zkopírujte do<br>kořenového adresáře<br>prázdné karty. Pokud<br>tato chyba přetrvává,<br>použijte jinou kartu. |
| Obraz aktualizace je<br>poškozen nebo je obraz<br>prázdný       | Soubor SWUPDATE.<br>BIN je poškozen nebo<br>na kartě microSD<br>není dostatek volného<br>místa.                                   | Odstraňte z karty<br>některé soubory a<br>soubor SWUPDATE.<br>BIN na ni zkopírujte<br>ještě jednou. Zopakujte<br>stahování ze stránky<br>www.pocketbook-int.<br>com. Pokud se tato<br>chyba opakuje, použij-<br>te jinou kartu.           |
| Chyba při čtení souboru                                         | Chyba karty MicroSD                                                                                                    | Zkuste použít jinou<br>kartu MicroSD                                                                                                    |
| Chyba. V zařízení jsou<br>nainstalovány různé<br>verze firmwaru | V interní paměti zaří-<br>zení je uložen soubor s<br>firmwarem starší verze.                                                      | Odstranit starou verzi<br>souboru s firmwarem z<br>kořenové složky vnitřní<br>paměti zařízení                                                                                                    |

## Řešení potíží

| Porucha                                                                                                    | Možný důvod                                                                                       | Řešení                                                                                                    |
|----------------------------------------------------------------------------------------------------|---------------------------------------------------------------------------------------------------|----------------------------------------------------------------------------------------------------|
| Zařízení se nespouští nebo<br>se spustí, ale načte se<br>jen logo                                                              | Baterie je slabá                                                                                  | Nabijte baterii                                                                                                    |
| Kniha se neotevírá - zobrazí<br>se zpráva Kniha je pravdě-<br>podobně poškozená nebo<br>chráněná, nebo se nestane<br>vůbec nic | Kniha je poškozená                                                                                | Pokud byla kniha stažena<br>z on-line prodejny, pokuste<br>se ji znovu načíst. Pokud<br>soubor otevřete ve svém<br>počítači, nikoliv však v za-<br>řízení, uložte knihu v jiném<br>formátu (TXT, DOC, PDF). |
| Html knihu otevře, zobrazí<br>se však nesprávně.<br>Jsou v ní například prázdné<br>stránky, chybí některá část<br>textu atd.   | Soubory HTML obsahují<br>netextové prvky (rámy,<br>JAVA-skripty, prvky flash)                     | Uložte stránku ve formátu<br>TXT                                                                                                    |
| Kniha se otevře, ale místo<br>písmen jsou v ní zobrazeny<br>různé symboly, např. otaz-<br>níky atd                             | Nesprávné kódování                                                                                | Přepněte do režimu čtení,<br>zvolte položku <i>Nastavení</i> a<br>změňte kódování                                                                                                    |
| Po stisku jakékoli klávesy<br>nedojde k žádné odezvě                                                                           | Zařízení může někdy (např.<br>při stahování poškozených<br>nebo příliš velkých knih)<br>zamrznout | Zamrzlou aplikaci ukončete<br>stiskem klávesy <b>Return</b> na<br>dobu 1–2 sekundy. Pokud<br>to nepomůže, pro opětovné<br>načtení zařízení stiskněte<br>tlačítko <b>Reset</b> na zadním<br>panelu.          |

| Porucha                                                           | Možný důvod                                    | Řešení                                                                                                    |
|-------------------------------------------------------------------|------------------------------------------------|----------------------------------------------------------------------------------------------------|
| Po připojení k PC<br>nejsou disky zobrazeny v<br>Průzkumníku      | Vaše zařízení je v režimu<br>nabíjení baterie. | V položce Nastavení Hlavní<br>nabídky zkontrolujte režim<br>USB. Nastavte Připojení<br>k PC nebo Dotázat se při<br>připojení                                                                                                   |
|                                                                   | V připojovacím kabelu<br>není signál           | Zkontrolujte stav USB<br>kabelu a jeho správné<br>připojení ke konektoru.<br>Zkuste kabel USB připojit k<br>jinému portu                                                                                                    |
| Nelze uložit záložky,<br>nastavení a aktuální pozici<br>v souboru | Systém souborů je<br>poškozen                  | Připojte zařízení k počítači<br>a zkontrolujte disky. Pro<br>pokračování, otevřete slož-<br>ku Tento počítač, pravým<br>tlačítkem myši klikněte<br>na vybraný disk a zvolte<br>položky VJastnosti > Údržba<br>> Kontrola disku |
|                                                                   | Vnitřní paměť je plná                          | Odstraňte knihy, obrazy<br>a/nebo hudební soubory,<br>které nepotřebujete                                                                                                    |
| Baterie se vybíjejí příliš<br>rychle                              | Automatické vypnutí je<br>zakázáno             | Nastavení > Hodiny v<br>Hlavní nabídce. U položky<br>Automaticky vypnout za<br>vyberte čas automatického<br>vypnutí                                                                                                    |

## Zákaznická podpora

Pro podrobné informace o servisních střediscích ve své zemi použijte níže uvedené kontakty:

#### Telefon

| Deutschland          | 0-800-187-30-03  |
|----------------------|------------------|
| USA                  | 1-877-326-01-96  |
| Российская Федерация | 8-800-700-00-34  |
| Україна              | 0-800-304-800    |
| Қазақстан            | 8-800-333-35-13  |
| Беларусь             | 8-820-0011-02-62 |

www.pocketbook-int.com/support/

service@pocketbook-int.com

## Plnění mezinárodních norem

Značka: Název modelu: PocketBook Basic PocketBook 613

CED Nástroj koncového uživatele musí být dodán s portem USB od schváleného omezeného zdroje energie pro osobní počítače nebo notebooky.

Nástroj koncového uživatele musí být dodán spolu s adaptérem schváleného omezeného zdroje energie.

Jmenovité výstupní napětí: DC 5V 1A

Udává plnění norem R&TTE 1999/5/EC a příslušných oddílů následujících technických specifikací:

| EN60950-1:<br>2006+A11:2009+<br>A1:2010+A12:2011 | Zařízení pro informační technologie -<br>Bezpečnost - část 1: Všeobecné<br>požadavky                  |
|--------------------------------------------------|----------------------------------------------------------------------------------------------------|
| EN 55022: 2010<br>Třída B                        | Zařízení pro informační technologie -<br>Charakteristiky rádiového rušení -<br>Limity a metody měření |
| EN 55024: 2010                                   | Zařízení pro informační technologie -<br>Charakteristiky odolnosti - Limity a<br>metody měření        |

Toto zařízení splňuje doporučení Rady Evropské unie ze dne 12. července 1999 o Omezení expozice obecné veřejnosti elektromagnetickým polím [1999/519/ES].

PocketBook International SA Crocicchio Cortogna, 6, 6900, Lugano, Švýcarsko Tel. 0 800 187 3003 Navrženo společností Obreey Products. Montováno v ČLR.

Obsahuje mobilní technologii Reader® společnosti

Adobe Systems Incorporated

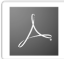

Includes ADOBE